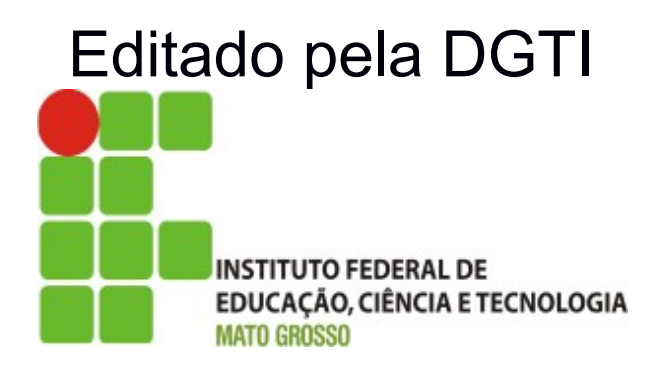

## Sistema SUAP Módulo Protocolo

sistema unificado de administração pública

### Sumário de Informações do Documento

Tipo do Documento: Manual do Usuário - Módulo Protocolo

Responsável: DGTI

**Resumo:** Este Guia foi desenvolvido pelo Departamento de Sistemas e Informação do IFPI e adaptado pela DGTI, tendo em vista a cultura de colaboração na implantação do sistema SUAP em diversos Institutos Federais.

#### **Software utilizado:** BrOffice3.2

| Versão | Data       | Mudanças                                                               |
|--------|------------|------------------------------------------------------------------------|
| 1.0    | 07/02/2014 | Guia prático para utilização do módulo protocolo adaptado para o IFMT. |
|        |            |                                                                        |
|        |            |                                                                        |
|        |            |                                                                        |
|        |            |                                                                        |

#### INTRODUÇÃO

Guia prático para Utilização do Módulo de Protocolo desenvolvido pelo Departamento de Sistemas e Informação do Instituto Federal de Educação, Ciência e Tecnologia do Piauí – IFPI e adaptado pela DGTI do IFMT.

#### Q1) Quais os procedimentos para acessar o sistema ?

R - Através do endereço <u>http://suap.ifmt.edu.br</u>. O SUAP possui autenticação centralizada via *Active Directory*, isto permite que o mesmo usuário/senha utilizado para acesso a Resdes de computadores da Reitoria possa operar o sistema. Por padrão o usuário é o número de SIAPE sem zeros a esquerda (Não confundir com identificação única). A senha cadastrada possui os itens de segurança padrão de letras, números, símbolos especiais previamente cadastrados na DGTI ou no setor de informática de seu campi.

#### Q2) Qual os níveis de acesso no sistema de protocolo?

R - O sistema possui dois níveis de acesso a seguir:

a) Tramitador de Processos:

Permissão padrão que permite receber e encaminhar um processo para qualquer setor de qualquer campi.

b) Cadastrador de Processos:

Permissão concedida apenas para o Protocolista do Campi ou cargos equivalentes, esta é a única permissão que possibilita a CRIAÇÃO DE UM NOVO PROCESSO.

#### Q3) Como eu tenho acesso aos processos via sistema?

R - O Sistema possui links na tela principal que facilitam o acesso aos processos conforme figura a seguir:

| Protocolo                 |  |
|---------------------------|--|
| Meus Processos            |  |
| Caixas de Entrada e Saída |  |
| Cadastrar Processo        |  |
| Buscar Processos          |  |

a) Meus Processos: Refere-se a processos que você é o interessado , Ex: Eu solicitei a abertura de um pedido de progressão funcional, os tramites deste processo podem ser acompanhados neste menu , geralmente sem opção de edição, apenas acompanhamento.

b) Caixa de entrada e saída: Este é o link para tramitação de processos, onde pode-se acompanhar os que estão aguardando recebimento ou encaminhamento no seu referido setor. Note que na figura são exibidos todos os setores os quais o usuário tem acesso a RECEBIMENTO de processos e a opção de escolher o setor para visualizar os processos no caso do usuário solicitar acesso a mais de um setor.

| Início » Caixa de Entrada / Saída                                 |
|-------------------------------------------------------------------|
| Caixa de Entrada / Saída                                          |
| Qualquer Setor DSI DTI                                            |
| Entrada: Processos aguardando o seu recebimento –                 |
| Nenhum pracesso.                                                  |
| Entrada: Processos aguardando o seu encaminhamento -              |
| Nenhum pracesso.                                                  |
| Saida: Processos aguardando o recebimento pelo setor de destino – |
| Nenhum processo.                                                  |
|                                                                   |

c) Obs.: O link de cadastrar processos só estará disponível a usuários com permissão de Protocolista (Cadastrador de Processos).

d) Buscar processos: Neste *link* qualquer usuário pode buscar por qualquer processo pelo número ou nome do interessado podendo consultar o assunto e a pessoa interessada (Serve como uma consulta pública geral para os servidores). A opção de recebimento continua restrita ao setor para onde o processo foi encaminhado.

#### Q4) Como funciona o fluxo de processos no sistema SUAP?

R - O sistema trata dos processos semelhante ao fluxo de um e-mail (Ocorre o envio e o mesmo fica aguardando na caixa de entrada do destinatário), utilizando inclusive as mesmas nomenclaturas de "Caixa de Entrada e Saída". Ao encaminhar um processo para outro setor o mesmo continua em posse do usuário até que o outro setor/pessoa realize o recebimento via sistema, da mesma forma o usuário não possui acesso ao recebimento de processo que não tenha sido encaminhado para seu setor ou encontre-se em posse de outro servidor no sistema e que ainda não realizou o devido encaminhamento. O fluxo possível de um processo é demonstrado com um "processo de testes" nas imagens a seguir:

1 - Cadastramento de um processo pelo Protocolista :

| Início » Adicionar processo<br>Adicionar proces | sso                                                                                               |                                                     |
|-------------------------------------------------|---------------------------------------------------------------------------------------------------|-----------------------------------------------------|
| Unidade Protocoladora: RE                       | I   Prefixo: 23172                                                                                |                                                     |
| Deve ser informado Pessoa o                     | u Setor Interessado.                                                                              |                                                     |
| Pessoa interessada:                             |                                                                                                   | Adicionar pessoa: Física ou Jurídica                |
| Setor interessado:                              | DTI - REI ( DIRETORIA DE TECNOLOGIA DA INFORMACAO )                                               | **                                                  |
| Número do documento:                            |                                                                                                   |                                                     |
| Assunto:                                        | ∍ usuario no sistema de Protocolo                                                                 |                                                     |
| Tipo:                                           | Requerimento                                                                                      |                                                     |
| Palavras-chave:                                 | Não deletar este processo , utilizado para treinamento no encaminhamento e tramites de protocolo. | rocessos a novos <mark>usuados</mark> do sistema de |
|                                                 |                                                                                                   |                                                     |
| Primeiro trâmite:                               | Órgão Interno (setor) 💌                                                                           |                                                     |
| Salvar Salvare adicion                          | nar outro Salvar e continuar editando                                                             |                                                     |

Neste caso deve-se escolher o setor ou pessoa interessada utilizando-se dos campos auto completáveis no sistema, caso o interessado não esteja cadastrado via campo de auto completar (Ex: Aluno abrindo um pedido de dispensa), deve-se cadastrar a pessoa Física com nome e CPF na mesma tela no *link* apropriado a fim do devido rastreamento. Após salvar os dados iniciais do processo o Protocolista deve dar o primeiro "Trâmite" encaminhando-o ao setor de destino, onde o mesmo ficará sob posse de seu usuário (caixa de saída) até que outro usuário do setor de destino realize o devido recebimento. Deve-se sempre preencher o campo DESPACHO com uma frase curta e objetiva antes de clicar nos botões de salvar, apenas indicando a ação, Ex: DGTI.

Início » Caixa de Entrada / Saída » Receber processo 23172.000206/2014-77 » Encaminhar processo 23172.000206/2014-77

| Encaminha | r processo | 23172.000206/20 | 14-77 |
|-----------|------------|-----------------|-------|
|-----------|------------|-----------------|-------|

|                   | Processo recebido com sucesso! Agora você já pode encaminhá-lo. |
|-------------------|-----------------------------------------------------------------|
| Despacho:         | processo de testes encaminhado ao departamento de redes         |
| Exibir:           | Auto Completar O Árvore                                         |
| Setor de destino: | drt - REI ( DEPARTAMENTO DE REDES E TELECOMUNICACOES )          |
| Salvar            | DRT - REI ( DEPARTAMENTO DE REDES E TELECOMUNICACOES )          |

2 - Consultando os processos que aguardam recebimento no meu Setor: Deve-se acessar o *link* "Caixa de entrada/Saída", escolher o setor para onde o processo foi encaminhado e clicar no botão "Receber" para que o processo efetivamente passe para sua posse, lembre-se que o processo continuará em tramite até que o mesmo seja FINALIZADO:

| Início<br>Cai | » Caixa de Entrada / Saída<br>xa de Entrada / Saída                      |                  |                                                                                            |                             |         |                      |         |
|---------------|--------------------------------------------------------------------------|------------------|--------------------------------------------------------------------------------------------|-----------------------------|---------|----------------------|---------|
| Qu            | alquer Setor DRT DSI DTI                                                 |                  |                                                                                            |                             |         |                      |         |
| En            | trada: Processos aguardando o seu recebim                                | iento            |                                                                                            |                             |         |                      | -       |
| #             | Processo                                                                 | Encaminhamento   | Despacho                                                                                   | Origem                      | Destino | Tempo de inatividade | Opções  |
| 1             | 23172.000206/2014-77 - Treinamento de usuario<br>no sistema de Protocolo | 06/02/2014 08:44 | Não deletar este processo , utilizado para demonstrar os tramites no sistema de protocolo. | <b>DSI</b> - Manuel<br>Neto | DSI     | 2 minutos            | Receber |

Ao receber um processo o sistema possibilita três ações a seguir:

| Despacho: | Processo de testes recebido. |  |
|-----------|------------------------------|--|
|           |                              |  |
|           |                              |  |
|           |                              |  |

a) Receber: O processo será recebido e ficará em sua posse até que seja encaminhado ou finalizado, posteriormente pode-se encaminhá-lo a outro setor ou finalizá-lo.

b) Receber e Encaminhar: Nesta ação, ao preencher o despacho de recebimento e clicar no botão, será exibida uma tela de encaminhamento para outro setor, utiliza-se esta ação quando o processo é recebido e o despacho é feito de imediato para outro local.

c) Receber e Finalizar: Nesta ação o processo é recebido e finalizado e seus trâmites encerram definitivamente ficando disponível apenas para consulta-se localização via sistema, geralmente onde ocorre o arquivamento do mesmo ou o parecer final.

Acrescenta-se que no encaminhamento do processo pode-se utilizar a opção de auto completar ou uma árvore de navegação para localizar o referido setor, ao utilizar o auto completar certifique-se que o setor de destino corresponde a sua necessidade pois os nomes dos setores são comuns em diversos campi.

Aconselha-se utilizar setores gerais em vez de setores específicos. Ex: DSGP em vez do sub setor coordenação em específico. Desta forma o chefe do setor receberá e dará os devidos encaminhamentos e diminui-se o risco de enviar um processo para um setor onde não exista nenhum usuário com permissão de recebimento. É vital que se utilizem frases curtas e objetivas no despacho pois elas servem para fins de rastreamento.

Inicio » Caixa de Entrada / Saída » Receber processo 23172.000206/2014-77 » Encaminhar processo 23172.000206/2014-77 Encaminhar processo 23172.000206/2014-77

|                   | Processo recebido com sucesso! Agora você já pode encaminhá-lo. |
|-------------------|-----------------------------------------------------------------|
| Despacho:         | processo de testes encaminhado ao departamento de redes         |
|                   |                                                                 |
| Exibir:           | Auto Completar O Árvore                                         |
| Setor de destino: | drt-REI (DEPARTAMENTO DE REDES E TELECOMUNICACOES)              |
| Salvar            | DRT - REI ( DEPARTAMENTO DE REDES E TELECOMUNICACOES )          |

## Q5) Não possuo usuário de acesso ao sistema ou esqueci a senha, como proceder?

R - Dirija-se ao setor de informática do SEU CAMPI para que um funcionário de Tecnologia da Informação (TI) possa auxiliá-lo e caso seja necessário, ele entrará em contato com a Diretoria de Tecnologia da Informação (DGTI) da Reitoria.

**Observação Adicional:** Na página inicial do SUAP (http://suap.ifmt.edu.br), é possível selecionar a opção: **Solicitação de Mudança de Senha** para realizar o cadastro de uma nova senha. O servidor deve informar o n°. da Matrícula e CPF. Logo após esta operação, o sistema encaminha os procedimentos de atualização de senha ao e-mail cadastrado do servidor.

# Q6) Consigo acessar o sistema mas não tenho acesso para receber processos do meu setor ou de setores vizinhos onde também realizo tarefas administrativas. O que fazer?

R - Por padrão todos os usuários SUAP tem permissão de "tramitar processos" que corresponde ao RECEBIMENTO e ENCAMINHAMENTO. Um usuário pode encaminhar um processo o qual ele esteja responsável no sistema para qualquer setor, mas o recebimento de processos é limitado ao seu setor ou sub setores de lotação, caso um usuário necessite receber um processo de um setor diferente do qual ele encontra-se lotado , Ex: Um chefe de gabinete necessita de permissões para receber processos que são encaminhados a qualquer setor do campi pois o recebimento nestes casos é centralizado.

Neste caso a deve-se abri um chamado no sistema GLPI (http://glpi.ifmt.edu.br) informando nome, matricula, e-mail institucional e campi do usuário interessado no recebimento de processos em setores adicionais. Isto aplica-se a qualquer servidor exercendo suas atividades em local diferente de sua lotação. Para fins de segurança a liberação para recebimento de processos de outros setores vizinhos só é liberada mediante intervenção da chefia imediata do setor relacionado (Podendo ser solicitado via sistema GLPI ou Memorando). Acrescenta-se que o envio e encaminhamento de processos é liberado por padrão não necessitando de nenhuma intervenção.

## Q7) Na minha caixa de entrada existem vários processos antigos de outras gestões aguardando recebimento, o que fazer?

R - Após localizar o paradeiro destes processos no livro de protocolo do seu setor (De forma manual) Solicite autorização do seu chefe imediato para que dê o recebimento e finalização nestes processos via sistema, utilize um despacho padrão Ex: PROCESSO ARQUIVADO MANUALMENTE NO LIVRO X pag Y do setor Z.

## Q8) Qual motivo devemos utilizar o sistema informatizado se o livro de envio de processos de forma manual funciona a tanto tempo?

R - Para fins de auditoria deve-se possuir meios de localização eficiente e consulta pública dos processos pela comunidade em geral, desta forma a tramitação eletrônica dos processos com o devido recebimento e encaminhamento via sistema possibilitará a liberação da consulta pública de processos a comunidade em geral, atendendo destas forma os princípios legais competentes a esfera pública:

| sistema unificado de<br>administração pública | Usuário:<br>Senha:<br>Acessar    | Consulta pública<br>de processos |
|-----------------------------------------------|----------------------------------|----------------------------------|
|                                               | Em caso de erros contacte a DGTI |                                  |

| Nº Processo | :                                                                |
|-------------|------------------------------------------------------------------|
|             | (Informe o número do processo completo, com ponto e traço)       |
| CPF / CNPJ  | :                                                                |
|             | (Informe o número do CPF/CNPJ corretamente e sem ponto ou barra) |
|             |                                                                  |
| cime        | Kornet                                                           |
|             | 1 1 1 1                                                          |
|             |                                                                  |

**Fonte:** Guia Prático para Utilização do Módulo Protocolo Desenvolvido pelo Departamento de Sistemas e Informação do Instituto Federal de Educação, Ciência e Tecnologia do Piauí – IFPI.